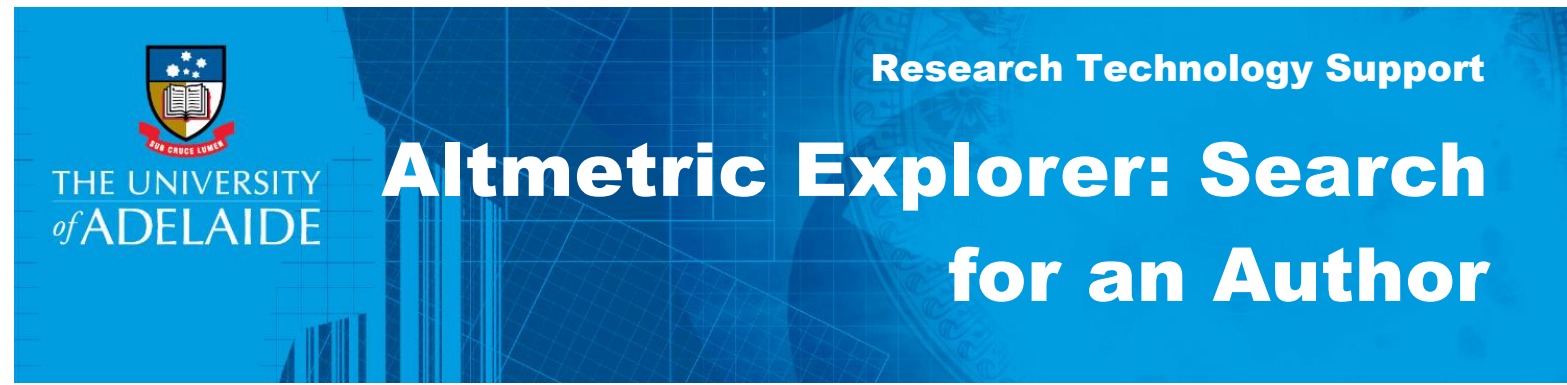

## Introduction

Altmetric Explorer has two search functions, a quick search and an advanced search. If you try the quick search and get a high number of results or are having trouble finding a particular author, using the advanced search option is recommended.

## Procedure

1. To use the simple search, click your mouse in the Quick search... box

| 0      | THE UNIVERSITY<br>#ADELAIDE | Exploring data for all research outputs from The University of Adelaide EDIT SEARCH Quick search                                                                                             |   |
|--------|-----------------------------|----------------------------------------------------------------------------------------------------|---|
| Ø      | HIGHLIGHTS RESEARCH OU      | TPUTS TIMELINE DEMOGRAPHICS MENTIONS JOURNALS                                                                                                    |   |
| ≡<br>1 | Votal mentions<br>462,442   | Outputs with attention     Total outputs tracked       33,434     127,542                                                                                                    | ^ |
|        | Attention breakdown         |                                                                                                    |   |
|        | Social media                | tews and blogs Policy and patents Other sources Academic sources<br>4,213 mentions 23,592 mentions 7,352 mentions 1,639 mentions                                                             |   |
|        | Top outputs                 | Most mentioned by                                                                                                    |   |
| •      | 6,841 Alcc<br>a<br>Artic    | hol use and burden for 195 countries and territories, 1990–2016:<br>le in <b>The Lancet</b> , September 2018 <b>arXiv_trend</b><br><b>6.938</b> total mentions from this <b>Twitter user</b> |   |
| ?      | 4,917 Obs<br>Artic          | ervation of Gravitational Waves from a Binary Black Hole Merger<br>le in <b>Physical Review Letters</b> , February 2016                                                                      |   |

2. Start typing the author's name. As you type, a search results list will be generated. Click on the author's name next to **Verified authors from The University of Adelaide** to view their research outputs.

|                                                        | Exploring data for all research outputs from The University of Adelaide COS CLOSE × CLOSE                       |
|--------------------------------------------------------|----------------------------------------------------------------------------------------------------|
| Q Seth Westra                                          | UTS THELINE DEMOCRAPHICE HERTIONS SCLENNES DI Full Altmetric database V My institution only                     |
| Total mentions                                         | Outputs with attention Total outputs tracked                                                                    |
| Keywords                                               | Output contains keywords Seth Westra                                                                            |
| Attention breakdown<br>Title                           | Output title contains <b>Seth Westra</b>                                                                        |
| Journal or collection                                  | West ISSNS: 1491-2406                                                                                           |
| Verified authors from<br>The University of<br>Adelaide | Seth P WESTRA University of Adelaide, 2018 Institute for Mineral and Energy Resources, and 21 other departments |
| Top outputs                                            | Most mentioned by                                                                                               |

3. To use the advanced search options, click on EDIT SEARCH.

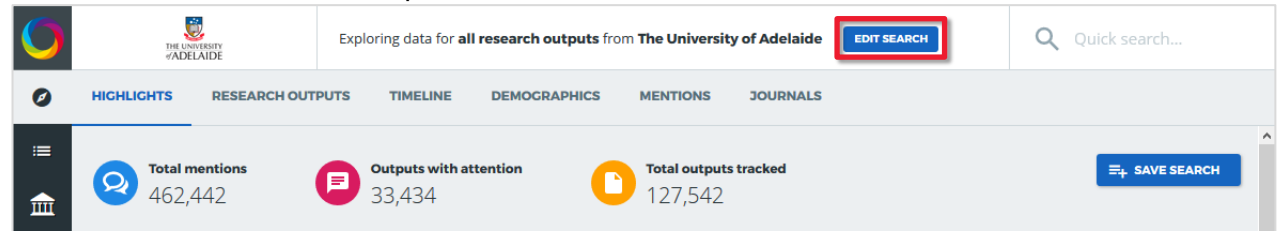

- 4. On the **Advanced search** screen, type the name you wish to search for into the **Verified Author** field.
- 5. Scroll down the list of search results and click on an author's name to add it to the field.

| Q julie owens                                                                                         |   |
|----------------------------------------------------------------------------------------------------|---|
| Julie J COPLEY<br>University of Adelaide, Faculty of the Professions, and 7 other departments         | ^ |
| Julie A OWENS<br>University of Adelaide, University Research Institutes, and 11 other<br>departments  |   |
| Julie A SLEEP<br>University of Adelaide, Faculty of Sciences, and 3 other departments<br>Julie A MAYO | ~ |
| Q Enter one or more publisher names                                                                   |   |

6. Add information to any other fields as required and click **RUN SEARCH**.

| My institution                                                                                |                                               | Research outputs                                                                                                    | _                                                                                     |
|-----------------------------------------------------------------------------------------------|-----------------------------------------------|----------------------------------------------------------------------------------------------------|---------------------------------------------------------------------------------------|
| VERIFIED AUTHOR                                                                               | WHAT IS THIS?                                 | KEYWORDS                                                                                                    | WHAT IS THIS?                                                                         |
| Q × JULIE A OWENS                                                                             | • •                                           | obstetrics                                                                                                    | 8                                                                                     |
| VERIFIED DEPARTMENT                                                                           | WHAT IS THIS?                                 | SUBJECTS (FOR CLASSIFICATION)                                                                                                    | WHAT IS THIS?                                                                         |
| Q Enter one or more department r                                                              | names from your institution.                  | Q Enter one or more subjects (e.                                                                                                    | .g. "0607" or "Plant Biology")                                                        |
| Dublichers journals and                                                                       | Develligent and 22,505 mentions               | 7 9                                                                                                    |                                                                                       |
|                                                                                               | COLIECTIONS                                   | Q Enter the name of an organiza                                                                                                    | ation or a GRID ID.                                                                   |
| PUBLISHER NAME  Q Enter one or more publisher nar                                             | WHAT IS THIS?                                 | C Enter the name of an organiza                                                                                                    | ation or a GRID ID.<br>WHAT IS THIS?<br>usic in Einstein's thinking"                  |
| PUBLISHER NAME  C Enter one or more publisher nar  DOI PREFIX                                 | WHAT IS THIS?                                 | C Enter the name of an organiza                                                                                                    | ation or a GRID ID.<br>WHAT IS THIS?<br>usic in Einstein's thinking"<br>WHAT IS THIS? |
| PUBLISHER NAME Q Enter one or more publisher nar DOI PREFIX Q Enter one or more DOI prefixes, | what is this? nes what is this? e.g., 10.6084 | C Enter the name of an organiza      TITLE OF OUTPUT      e.g., "Good Vibrations: the role of mu      TYPE OF OUTPUT      All outputs | ation or a GRID ID.<br>WHAT IS THIS?<br>usic in Einstein's thinking"<br>WHAT IS THIS? |

7. Any results matching your search criteria will be displayed on the **HIGHLIGHTS** tab. To see more information about individual research outputs, click on the **RESEARCH OUTPUTS** tab.

| 0             | THE UNIVERSITY<br>#ADELAIDE                                                                                                    | Exploring data for <b>articles</b> from <b>The Un</b>                                             | niversity of Adelaide by a   | author Julie A O EDIT SEARCH | Q Quick search |  |
|---------------|----------------------------------------------------------------------------------------------------|---------------------------------------------------------------------------------------------------|------------------------------|------------------------------|----------------|--|
| Ø             | HICHLIGHTS RESEARCH OUT                                                                                                    | PUTS TIMELINE DEMOGRAPHICS                                                                        | S MENTIONS J                 | OURNALS                      |                |  |
| ≡<br><b>1</b> | Total mentions<br>13                                                                                                    | <b>Outputs with attention</b>                                                                     | Total outputs trac           | cked                         |                |  |
|               | Attention breakdown                                                                                                    |                                                                                                   |                              |                              |                |  |
|               | Social media Policy                                                                                                    | y and patents Academic sources<br>Ition 0 mentions                                                | News and blogs<br>0 mentions | Other sources<br>0 mentions  |                |  |
|               | Top outputs                                                                                                    |                                                                                                   |                              | Most mentioned by            |                |  |
| •             | Development of composite outcomes for individual patient data (IPD)     meta     Article in British Journal of Obstetrics & Cynaecology, January 2016     Obgynsurvey     total mentions from this Twitter use |                                                                                                   |                              |                              |                |  |
| ?             | 3 Origins o<br>Article in E<br>January 20                                                                                                    | f fetal growth restriction<br><b>uropean Journal of Obstetrics &amp; Cynecology &amp; F</b><br>00 | Reproductive Biology,        | birthinga                    | tural          |  |

## **Contact Us**

For further support or questions, please contact Research Technology Support on +61 8 8313 7799 or <a href="mailto:research.support@adelaide.edu.au">research.support@adelaide.edu.au</a>